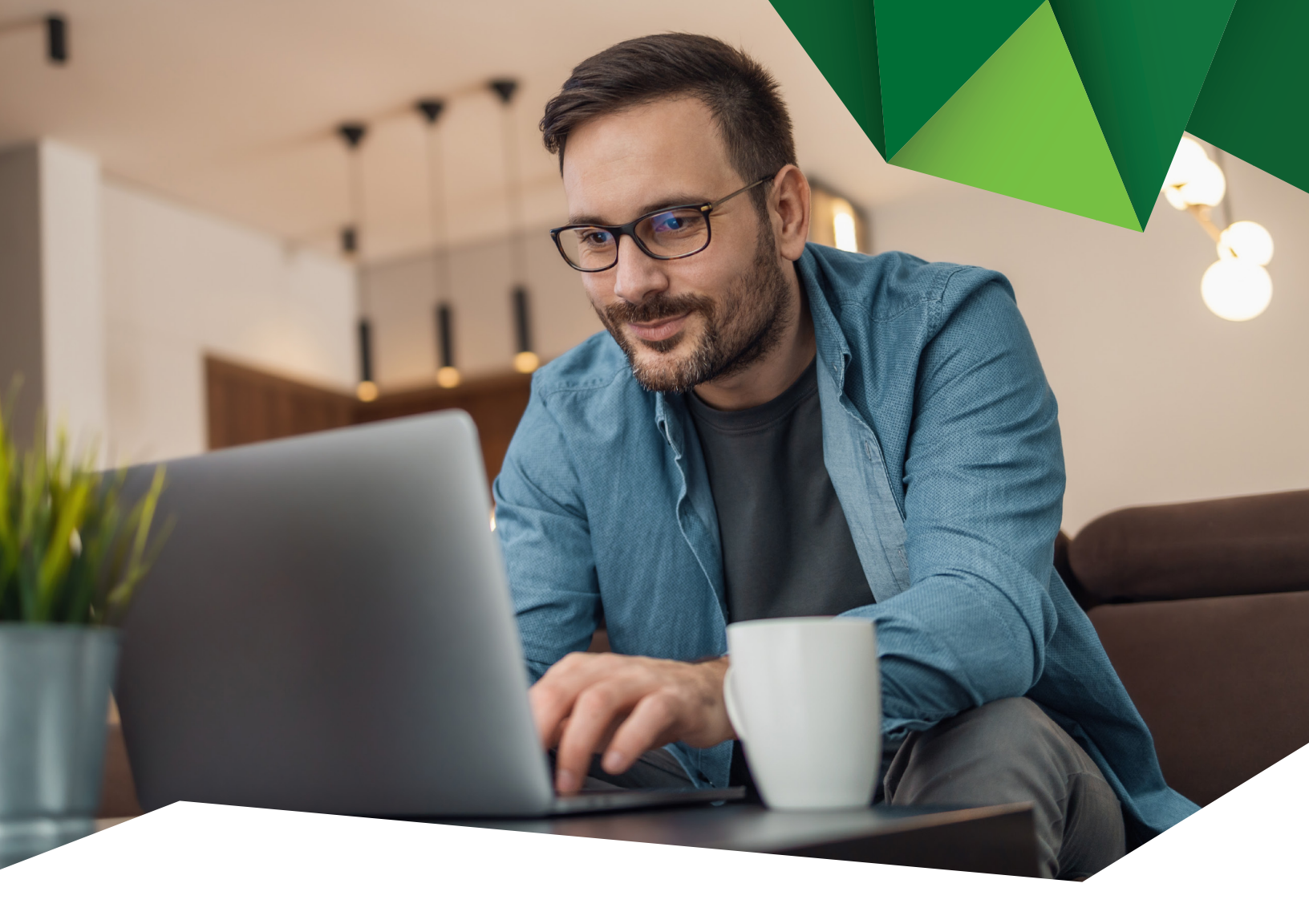

Guía de Usuario

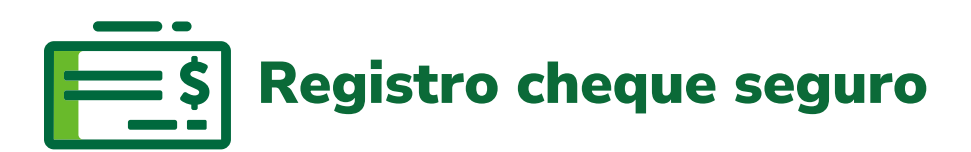

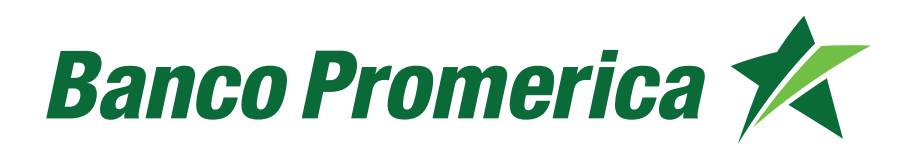

## 1. Procedimiento registro cheque seguro

**1.1** Al ingresar a Banca Electrónica, dentro de las opciones visualizadas en la pantalla principal de su banca en línea deberá seleccionar las siguientes opciones:

- 1. Otras Operaciones
- 2. Cheque Seguro
- 3. Registro de Cheque Seguro

| Mis Productos | Pagos | Transacciones | 1. | Otras Operaciones   |   | Configuración                |     |
|---------------|-------|---------------|----|---------------------|---|------------------------------|-----|
|               | <br>  |               | 2. | Cheque Seguro       | • | Registro de Cheque           |     |
|               |       |               |    | e-Factoring         |   | Seguro                       | TEN |
|               |       |               |    | Cheques 🕨           |   | Consulta de Cheque<br>Seguro |     |
|               |       |               |    | Comprobantes        |   | Administración de Cheque     |     |
|               |       |               |    | Generación Facturas |   | Seguro                       |     |
|               |       |               | _  | Electrónicas        |   |                              | _   |

Deberá indicar el tipo de Registro si es Individual o Grupo

| Ubicación Actual » Otras Operaciones » Cheque Seguro » Registro de Cheque Seguro | BANCO PROMERICA DE GUATEMALA / Juri |
|----------------------------------------------------------------------------------|-------------------------------------|
| Registro de Cheque Seguro 🧧 🦉                                                    | 0                                   |
| TIPO DE REGISTRO                                                                 |                                     |
| ○ Registro individual                                                            |                                     |
| O Pagistra grupal (Dasda archiva)                                                |                                     |

Siguiente 🔊

#### 1.2 Registro Individual

En caso de seleccionar Registro Individual, el sistema solicitará ingrese los siguientes datos:

- Número de cuenta: seleccionar el número de cuenta
- Número de Cheque: ingresar el número de cheque
- Monto: ingresar el monto por el cual se realizó el cheque
- Beneficiario: nombre de la persona a quién se le entregó el cheque
- Descripción: indicar el motivo por el cual se le está dando un cheque al beneficiario
- Genera reserva: seleccionar Si / No

Al completar los datos seleccionar Siguiente:

| Número de cuenta: 12: BANCO PROMERICA PLANILLA V<br>Número de cheque:              | INFORMACIÓN DEI   | LREGISTRO                                                                                                    |
|------------------------------------------------------------------------------------|-------------------|----------------------------------------------------------------------------------------------------|
| Número de cheque:   Nómero   Monto:   Beneficiario:   Descripción:   Osi   @ No    | Número de cuenta: | 12: BANCO PROMERICA PLANILLA                                                                                                    |
| Monto:                                                                             | Número de cheque: |                                                                                                    |
| Beneficiario:<br>Descripción:<br>Genera reserva:<br>$\odot$ Si<br>$\circledast$ No | Monto:            |                                                                                                    |
| Descripción: Si<br>Genera reserva: Si<br>® No                                      | Beneficiario:     | , Addition of the second second secon |
| Genera reserva:                                                                    | Descripción:      |                                                                                                    |
| © No                                                                               | Conora recorda    | ⊖ si                                                                                                    |
|                                                                                    | Genera reserva.   | No                                                                                                    |
|                                                                                    |                   |                                                                                                    |
|                                                                                    |                   |                                                                                                    |

El sistema desplegará la información para que pueda confirmar los datos, seleccionar "Finalizar".

| CONFIRMACIÓN DE DATOS                  |                              |   |                      |   |
|----------------------------------------|------------------------------|---|----------------------|---|
| Núm. Cuenta:                           | 123 BANCO PROMERICA PLANILLA |   |                      |   |
| Fitular:                               | BANCO PROMERICA, S           |   |                      |   |
| Cantidad de cheques:                   | 1                            |   |                      |   |
| Monto total de cheques:                | 1.00 QUETZALES               |   |                      |   |
| Monto total en reserva:                | 1.00 QUETZALES               |   |                      |   |
| Monto en letras para total de cheques: | UNO CON 00/100 QUETZALES     |   |                      |   |
| Monto en letras para total de reserva: | UNO CON 00/100 QUETZALES     |   |                      |   |
| Número de cheque:                      | 370                          |   |                      |   |
| Beneficiario:                          | bi                           |   |                      |   |
|                                        |                              | 6 | C Anterior Finalizar |   |
|                                        |                              |   |                      |   |
|                                        |                              |   |                      |   |
|                                        |                              |   |                      |   |
|                                        |                              |   |                      |   |
|                                        |                              |   |                      | / |

#### 1.3 Registro Grupal

En caso de seleccionar Registro grupal, el sistema solicitará que ingrese los siguientes datos:

### Número de cuenta: seleccionar el número de cuenta

Descripción: indicar el motivo por el cual se le está dando un cheque al beneficiario

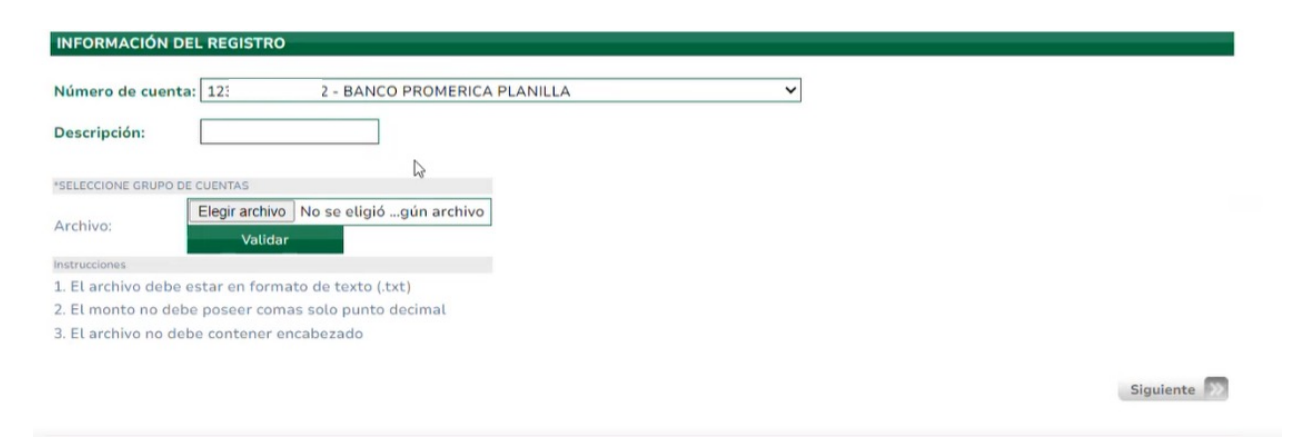

También solicitará cargar un archivo, al pulsar "Elegir archivo" se habilitará el motor de búsqueda de su equipo, seleccionar y pulsar abrir.

| Abrir                                                                                                    |              |                                   |                   | ×               |                                           |
|----------------------------------------------------------------------------------------------------|--------------|-----------------------------------|-------------------|-----------------|-------------------------------------------|
|                                                                                                    | Escritorio > | ~ U                               | Buscar en Escrito | prio p          | BANCO PROMERICA DE GUATEMALA / Juridi 🗸 🍄 |
| Organizar • Nueva carpeta                                                                                                    |              |                                   | Į                 | • • 0           | s Operaciones Configuración               |
| OneDrive - Personal                                                                                                    | Nombre       | ^ Fecha                           | de modificación   | Тіро            | PROMERICA DE GUATEMALA / Juridi           |
| Este equino                                                                                                    | AC           | 23/01                             | /2024 3:20        | Carpeta de arch |                                           |
|                                                                                                    | A            | 23/01                             | /2024 3:20        | Carpeta de arch |                                           |
| Descargas                                                                                                    | Af           | 5/09/                             | 2024 11:29        | Carpeta de arch |                                           |
| Documentos                                                                                                    | AL           | 23/01                             | /2024 3:20        | Carpeta de arch |                                           |
| Escritorio                                                                                                    | B/           | 23/01                             | /2024 3:20        | Carpeta de arch |                                           |
| 📰 Imágenes                                                                                                    | Bł           | 23/01                             | /2024 3:37        | Carpeta de arch |                                           |
| Música                                                                                                    | 10 K         | 9/07/                             | 2024 5:27         | Carpeta de arch |                                           |
| Objetos 3D                                                                                                    | CC           | 6/09/                             | 2024 3:01         | Carpeta de arch |                                           |
| Videos                                                                                                    | CC           | 23/01                             | /2024 3:37        | Carpeta de arch |                                           |
| Disco local (D:)                                                                                                    | CC           | 23/01                             | /2024 3:37        | Carpeta de arch |                                           |
| SonorteBancaenlinea ()) prom                                                                                                    | D(           | 17/07                             | /2024 11:16       | Carpeta de arch |                                           |
| Superceasing and a superceasing a superceasing a su | <            | 101 F 8                           | 00014.17          | · · · · · ·     |                                           |
| Nombre de archivo:                                                                                                    |              | ~                                 | Todos los archiv  | vos (*.*) ~     |                                           |
|                                                                                                    |              | Cargar desde un dispositivo móvil | Abrir             | Cancelar        |                                           |

Siguiente 📎

Continuar pulsando "Validar".

El sistema le brinda instrucciones para que el archivo se cargue correctamente.

| lúmero de cu    | enta: 12 BANCO PROMERICA PLANILLA              | ~  |  |
|-----------------|------------------------------------------------|----|--|
| escripción:     | Cheque Seguro                                  |    |  |
| SELECCIONE GRUI | PO DE CUENTAS                                  |    |  |
| rchivo:         | Elegir archivo cheque seguro bp.txt<br>Validar |    |  |
| strucciones     |                                                |    |  |
| El archivo de   | be estar en formato de texto (.txt)            |    |  |
| El monto no     | debe poseer comas solo punto decimal           | N  |  |
| El archivo no   | debe contener encabezado                       | 43 |  |

El archivo debe contener la siguiente información:

- Número de Cheque: agregar el número de cheque
- Monto: ingresar el monto por el cual se realiza cheque
- Genera Reserva: S (para indicar si) N (para indicar no)
- Nombre de Beneficiario: ingresar el nombre del Beneficiario
- Descripción: indicar el motivo por el cual se le esta dado un cheque al beneficiario

Nota: La información debe ir separado por comas

| Cheque seguro bp.txt: Bloc de notas                                                                                             | - | $\times$ |
|----------------------------------------------------------------------------------------------------|---|----------|
| Archivo Edición Formato Ver Ayuda                                                                                               |   |          |
| 473,0.01,N,rocio monroy,salario,   <sub>I</sub><br>474,0.01,N,pedro cabrera,hospital,<br>475,0.01,N,agnes cabrera,remodelacion, |   | ^        |

El sistema mostrará el detalle de los datos cargados, continuar pulsando "Finalizar".

| eques:      | 1:<br>M                                            |                                                                                                  |                                                                                 |                                                                                |                                                                                                    |
|-------------|----------------------------------------------------|--------------------------------------------------------------------------------------------------|---------------------------------------------------------------------------------|--------------------------------------------------------------------------------|----------------------------------------------------------------------------------------------------|
| eques:      | M                                                  |                                                                                                  |                                                                                 |                                                                                |                                                                                                    |
| eques:      | 2                                                  |                                                                                                  |                                                                                 |                                                                                |                                                                                                    |
|             | 3                                                  |                                                                                                  |                                                                                 |                                                                                |                                                                                                    |
| cheques:    | 0.                                                 |                                                                                                  |                                                                                 |                                                                                |                                                                                                    |
| reserva:    | 0                                                  |                                                                                                  |                                                                                 |                                                                                |                                                                                                    |
| para tota   | Il de cheques: C                                   |                                                                                                  |                                                                                 |                                                                                |                                                                                                    |
| para coca   | it de l'eserva.                                    |                                                                                                  |                                                                                 |                                                                                |                                                                                                    |
|             |                                                    |                                                                                                  |                                                                                 |                                                                                |                                                                                                    |
| NEAS VÁL    | IDAS                                               |                                                                                                  |                                                                                 |                                                                                |                                                                                                    |
|             |                                                    |                                                                                                  |                                                                                 |                                                                                | and the second second                                                                                                    |
|             |                                                    |                                                                                                  |                                                                                 | Reg.: 1 a 3 de 3 - Paginas:                                                    | 🔇 1 🔊                                                                                                    |
| heque       | Descripción                                        | Monto                                                                                            | Beneficiario                                                                    | Genera Reserva                                                                 | Estado Línea                                                                                                    |
|             |                                                    | 0.01                                                                                             |                                                                                 | N                                                                              | Válida                                                                                                    |
| 4           |                                                    |                                                                                                  |                                                                                 |                                                                                |                                                                                                    |
| 4           |                                                    | 0.01                                                                                             |                                                                                 | N                                                                              | Válida                                                                                                    |
| 4<br>4<br>4 |                                                    | 0.01                                                                                             |                                                                                 | N                                                                              | Válida<br>Válida                                                                                                    |
|             | reserva:<br>s para tota<br>s para tota<br>NEAS VÁL | reserva: 0 i para total de cheques: C i para total de reserva: C NEAS VÁLIDAS iheque Descripción | reserva: 0 ip para total de cheques: C ip para total de reserva: C NEAS VÁLIDAS | reserva: 0 is para total de cheques: C s para total de reserva: C NEAS VÁLIDAS | reserva: 0 (para total de cheques: C para total de reserva: C  NEAS VÁLIDAS  Regu: 1 a 3 de 3 x Paginaz:  Theque Descripción Monto Beneficiario Genera Reserva |

Se confirmará el proceso finalizado cuando el sistema muestre el siguiente mensaje:

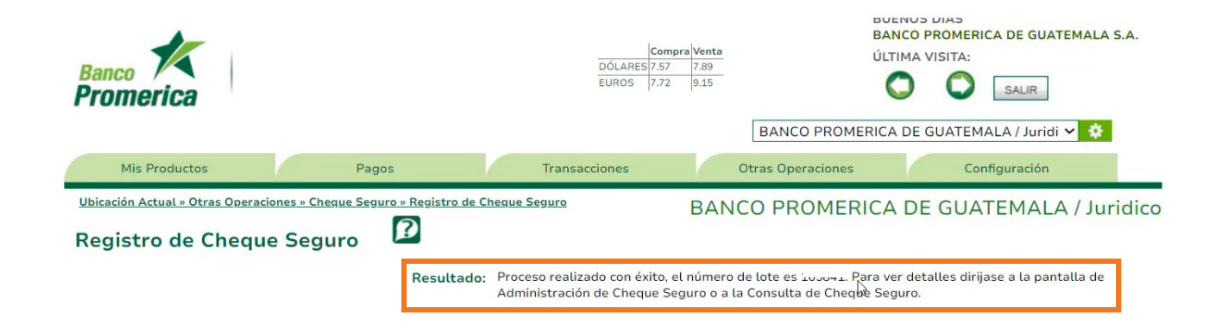

Fin del proceso.

# Banco Promerica